### ALTERAÇÃO DE CADASTRO OU DADOS DO TRABALHO

Como autor, é possível alterar os dados do trabalho que você submeteu no site da 1ª MOSTRA BIENAL DA EXTENSÃO. Siga passo a passo esse tutorial para fazer as alterações devidas.

#### 1º - Entre no sistema com seu usuário.

https://conferencias.cefetmg.br/

## 2º - Ao entrar com o seu usuário, você verá algo parecido com a imagem abaixo:

| 1ª Mostra<br>Bienal<br>Extensão                                                                                                    |                                             | 27                    | 7 a 29                  | /08/2018<br>Realização                                                                                                 |
|----------------------------------------------------------------------------------------------------|---------------------------------------------|-----------------------|-------------------------|----------------------------------------------------------------------------------------------------|
| Capa Sobre<br>Capa > 1ª Mostra Bienal da Extensão :<br>Página do usuário                                                                                   | Página do usuário Pi<br>> Página do usuário | esquisa Confer<br>atu | ências Noti<br>ais Noti | Class<br>SISTEMA ELETRÔNICO DE<br>ADMINISTRAÇÃO DE CONFERÊNCIAS                                                        |
| 1ª Mostra Bienal de Extensão   1ª Mostra Bienal da Extensão   * Autor   Mesclar cadastro   * Editar meu perfil   * Alterar minha senha   * Sair do sistema | 1 Ativa                                     | )                     | [Nova submissão]        | Ajuda<br>Você está logado como<br>matheusjorge<br>• Meu Perfil<br>• Sair<br>Nottine Sec<br>• Visualizar<br>• Gerenciar |

3º - Clique em Autor ou em 'X' Ativa.

4º - Você verá o(s) trabalho(s) submetido(s). Clique no título do trabalho que deseja modificar os dados.

| C         | apa Sobre                                    | Página        | do usuário | Pesquisa                                  | Conferências<br>atuais   | Notícias               |
|-----------|----------------------------------------------|---------------|------------|-------------------------------------------|--------------------------|------------------------|
| Capa >    | Usuário > Autor > <b>Subm</b> i              | issões ativas |            |                                           |                          |                        |
| Subm      | issões ativas                                |               |            |                                           |                          |                        |
| Ativa Are | quivado                                      |               |            |                                           |                          |                        |
| ID        | MM-DD<br>ENVIAR                              | MODALIDADE    | AUTORES    | τίτυιο                                    | _                        | SITUAÇÃO               |
| 3452      | 08-<br>17"date_format_short<br>= "2017-08-17 | GEN           |            | DILMA ROUSS<br>CENÁRIO MID<br>UMA ANÁLISE | EFF NO<br>IÁTICO:<br>DAS | RESUMO EM<br>AVALIAÇÃO |
| 1 a 1 d   | le 1 itens                                   |               |            |                                           |                          |                        |
| Submiss   | sões a esta conferência fe                   | charam em 201 | 7-08-27.   |                                           |                          |                        |

## 5º - Ao abrir o trabalho, procure por Editar Metadados. Olhe a imagem abaixo:

| #1962 Sinon            |                                                                                                    |
|------------------------|----------------------------------------------------------------------------------------------------|
| #1902 5000             |                                                                                                    |
| Resumo Avaliação       |                                                                                                    |
| Submissão              |                                                                                                    |
| Autores<br>Título      | Catarina Miranda de Oliveira<br>Teste                                                                                                    |
| Documento original     | Nenhum(a)                                                                                                    |
| Docs. Sups.            | Nenhum(a) INCLUIR DOCUMENTO SUPLEMENTAR                                                                                                    |
| Submetido por          | Catarina Miranda de Oliveira 🖾                                                                                                    |
| Data de submissão      | julho 26, 2016 - 11:42                                                                                                    |
| Diretor                | Submissoes gerais<br>Nenhum(a) designado(a)                                                                                                    |
|                        |                                                                                                    |
| Situação               |                                                                                                    |
| Situação               | Aguardando designação                                                                                                    |
| Iniciado               | 2016-07-26                                                                                                    |
| Ultima alteraçao       | 2016-07-26                                                                                                    |
| Metadados da           | submissão                                                                                                    |
| EDITAR METADADOS       |                                                                                                    |
| Autores                |                                                                                                    |
| Nome                   | Catarina Miranda de Oliveira 🖾                                                                                                    |
| Instituição            | A1                                                                                                    |
| País                   | Brasil                                                                                                    |
| Resumo da<br>Biografia | B1 - Aluno                                                                                                    |
| Contato Principal par  | ra correspondência.                                                                                                    |
| Título e Resumo        |                                                                                                    |
| Título                 | Teste                                                                                                    |
| Resumo                 |                                                                                                    |
|                        | Lorem ipsum dolor sit amet, consectetur adipiscing elit. Pellentesque sodales tempor<br>quam, et dignissim velit pellentesque malesuada. Lorem ipsum dolor sit amet,<br>consectetur adipiscing elit. Cras pulvinar tempus lorem sed placerat. Ut vel libero vitae |

# 6º - Você pode modificar todos os dados do seu trabalho, basta seguir as instruções abaixo. Qualquer dúvida entre em contato conosco.

Faça todas as alterações necessárias, inclusive cadastramento de autores, caso esteja faltando coorientador, aluno, palavras-chave, etc.

LEMBRE-SE: O primeiro autor a ser preenchido é o ORIENTADOR, depois o COORIENTADOR(A), caso exista, e depois o(a,s) ALUNO(a,s).

Para ir incluindo os outros autores clique na tecla que fica logo abaixo na tela. Veja imagem abaixo.

| Capa > Usuário > Autor > Submissões > #1962 > Resumo > <b>Editar metadados</b>                |                                                                                                    |  |
|-----------------------------------------------------------------------------------------------|----------------------------------------------------------------------------------------------------|--|
| Editar <mark>metada</mark>                                                                    | dos                                                                                                    |  |
| Autores<br>Nome*<br>Nome do meio<br>Sobrenome*<br>E-mail*<br>Instituição<br>País<br>Biografia | Catarina<br>Miranda de<br>Oliveira<br>catarinamiranda0803@gmail.com<br>Campus I - Belo Horizonte T<br>Brasil T<br>Orientador(a)                           |  |
| Título e Resum                                                                                | O<br>Teste                                                                                                    |  |
| Resumo*<br>(Obs.: Máximo de<br>1500 caracteres)                                               | Lorem ipsum dolor sit amet, consectetur adipiscingelit. Pellentesque sodales tempor quam, et dignissimvelit pellentesque malesuada. Lorem ipsum dolor sit |  |

**7º -** Preencha os campos **Título e Resumo**. Caso seu trabalho tenha título e subtítulo separeos por dois pontos. O resumo deve ter entre **1000 e 1500 caracteres, contando com os espaços.** Para escrever seu resumo siga essas 4 etapas:

- Finalidade da experiência se compõe de uma indicação introdutória da razão para investigar o tópico do projeto e uma indicação do problema e/ou hipótese que está sendo estudada;
- Procedimentos usados se compõe de um resumo dos pontos chaves e uma vista geral de como a investigação foi conduzida e um resumo sem muitos detalhes sobre os materiais usados;

- Observações/Coleta de dados/Resultados esta seção deve fornecer os resultados principais que conduzem diretamente às conclusões que você extraiu e não deve dar muitos detalhes sobre os resultados nem incluir tabelas ou gráficos;
- **Conclusões –** compõe das conclusões da investigação e possíveis indicações para aplicação e extensão da investigação.

Vejamos um exemplo para ilustrar, com os trechos devidamente codificados:

- <u>Azul (finalidade da experiência)</u>
- <u>Verde</u> (procedimentos usados)
- Vermelho (Observações/Dados/Resultados)
- <u>Cor-de-rosa</u> (Conclusões)

A urbanização e exploração dos recursos naturais de maneira mal planejada vêm causando sérios impactos ambientais. Grandes derrubadas de áreas verdes podem incorrer na extinção de espécies de animais e plantas ainda não estudadas, além de causar deseguilíbrios ambientais que podem atingir grandes extensões em torno das áreas derrubadas. Desenvolvemos um estudo do impacto da derrubada da floresta nativa e aterramento da área onde agora fica localizado o campus básico da UFPA sobre a biodiversidade da fauna de invertebrados do solo. Nossa hipótese é que o aterramento diminui drasticamente a biodiversidade dos invertebrados do solo. Mediante o uso de armadilhas para captura de invertebrados (Armando e Araújo, 1988), coletamos espécimes em diferentes locais do campus (bosques aterrados e bosques não aterrados). Depois de identificar e catalogar os espécimes de acordo com sua classificação taxonômica, procuramos fazer comparações da quantidade e variedades de espécimes coletadas em diferentes locais dentro do campus da UFPA, por meio de gráficos comparativos. Após a análise dos resultados, encontramos grandes diferenças na abundância e distribuição entre as ordens nas áreas estudadas. Isso indica que, com o aterramento do bosque, a fauna de invertebrados do local foi seriamente alterada. Apesar deste estudo ter um caráter de investigação preliminar, uma vez que se faz necessária a coleta e análise de um número maior de amostras para que se tenha uma maior representatividade da fauna nos dois ambientes estudados, já serve de alerta sobre os potenciais perigos de aterramento de grandes áreas de mata virgem, sem a realização de estudos sobre a biodiversidade existente nos locais a serem utilizados para grandes construções humanas.

**8º-** No campo <u>Área e subárea do conhecimento acadêmico</u> escolha a grande área na qual seu trabalho se encaixa. Escolha uma única área dentre as listadas logo abaixo no campo.

No campo das **Palavras-chave**, digite **apenas três** palavras-chave, separando-as por ponto final. Veja exemplo na figura abaixo.

| Indexação                                                                                                    |                                                                            |  |
|----------------------------------------------------------------------------------------------------|----------------------------------------------------------------------------|--|
| Digite termos que descrevam da melhor maneira o conteúdo da submissão, segundo as categorias utilizadas<br>pela conferência e os exemplos oferecidos pelo editor. Separe os termos com ponto (termo1. termo2.). |                                                                            |  |
| Área do<br>conhecimento<br>acadêmico                                                                                                    | Ciências Exatas e da Terra 🔻                                               |  |
| Palavras-chave                                                                                                    | Ciência viva. Matemática aplicada. Teoria matemáti                         |  |
| Idioma                                                                                                    | pt<br>Português=pt; English=en; French=fr; Spanish=es. Códigos Adicionais. |  |

**9º –** Em <u>Agências de Fomento/Programas</u> escolha em qual programa se encaixa o trabalho. Observe a imagem:

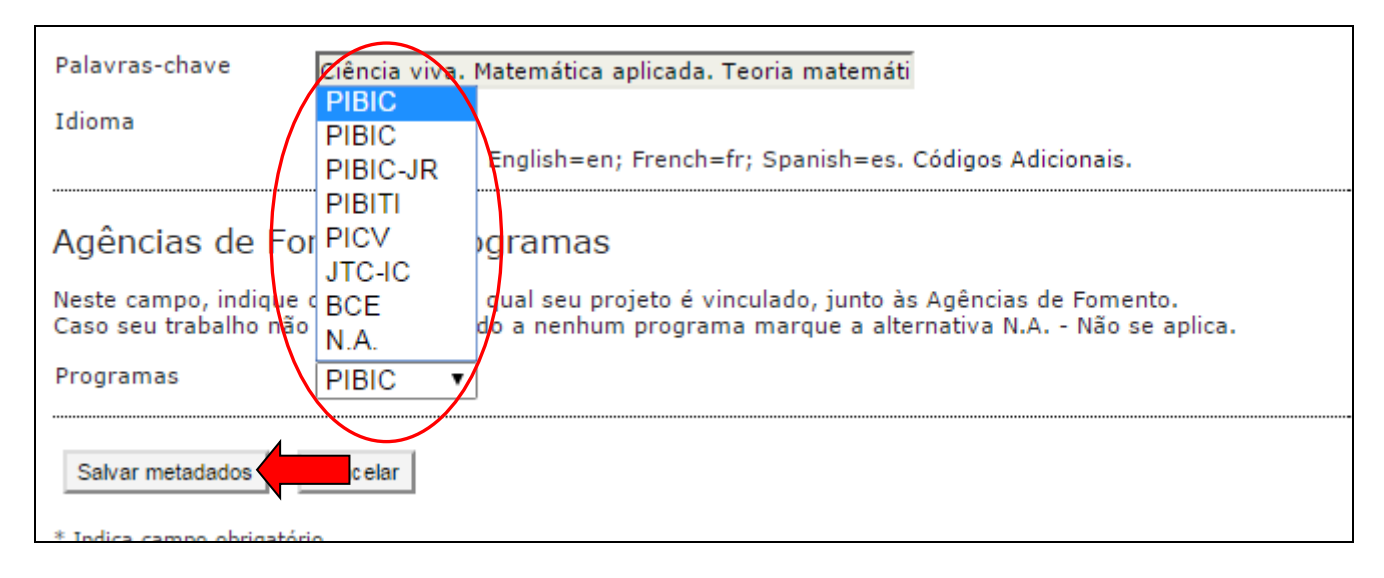

**10º –** Após seguir todos esses passos, clique em <u>Salvar metadados</u>. Seu trabalho vai ser modificado devidamente.